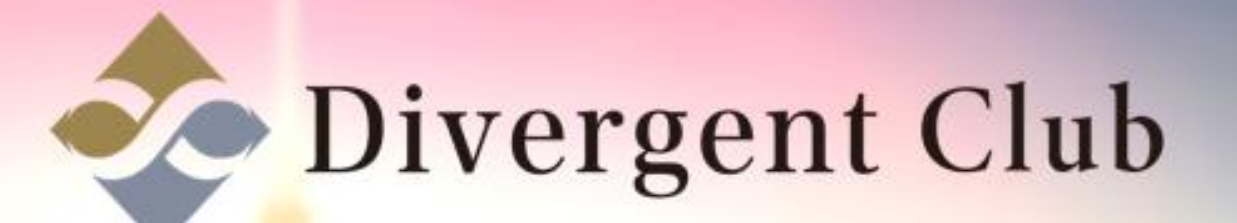

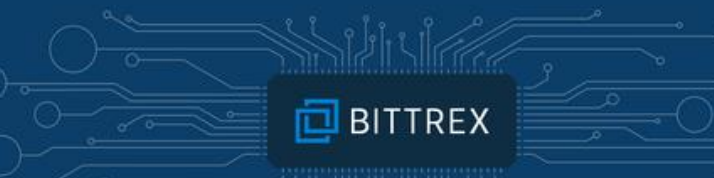

## BITTREX 登録マニュアル

### <u>https://bittrex.com/</u> にアクセスします。 [Register]をクリックします。

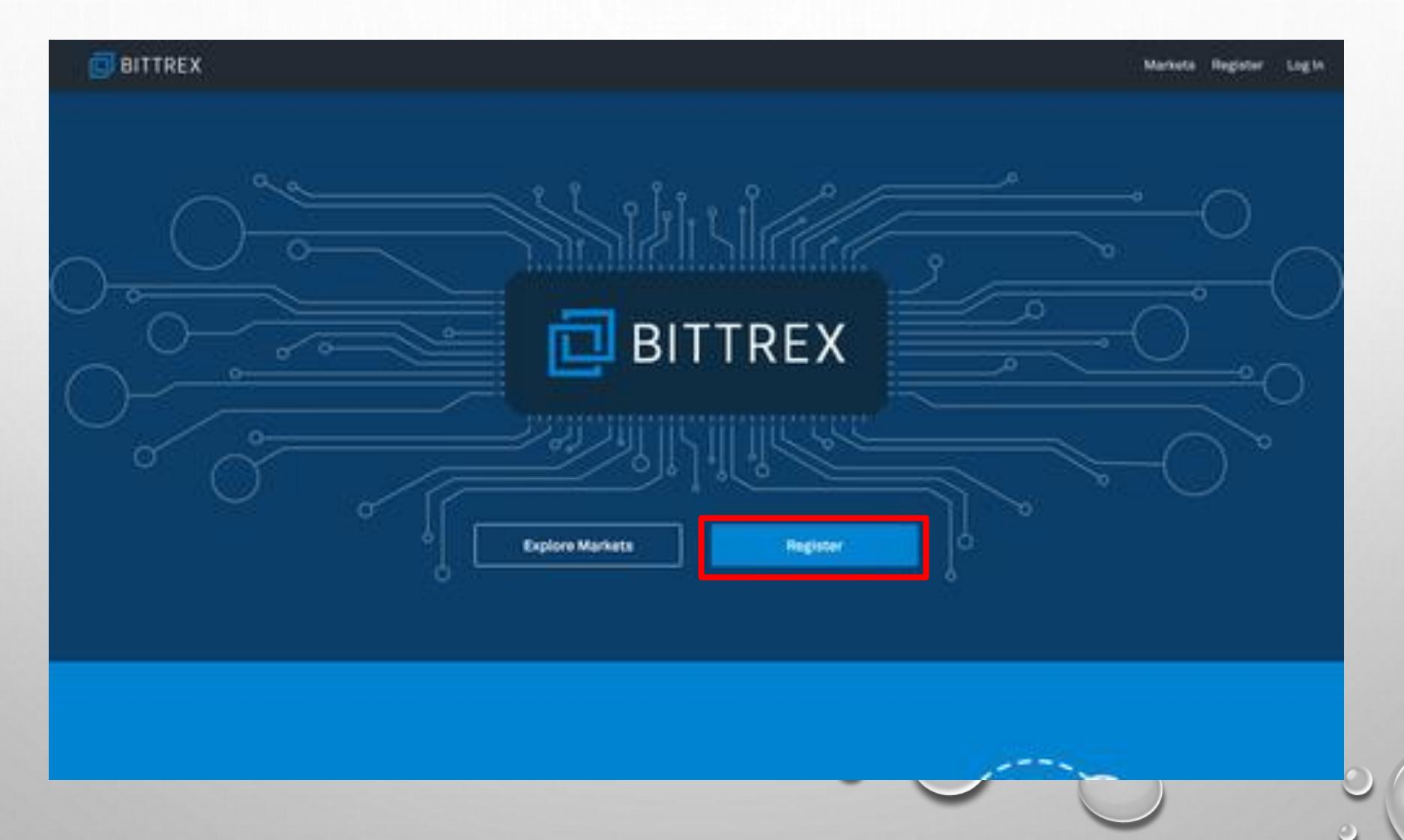

①登録するメールアドレスを入力します。
 ②登録するパスワードを入力します。
 ③上と同じパスワードを入力します。
 ④[Sign Up]をクリックします。

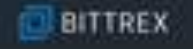

### Sign Up and Start Trading Today!

| india. | oh351@gnail.com                                                                                                    |
|--------|----------------------------------------------------------------------------------------------------|
| Passer | Maria -                                                                                                    |
| •••    |                                                                                                    |
| Contin | n Paasword                                                                                                    |
| •••    |                                                                                                    |
| £      | Lagree to the Ditrescore <u>Service</u>                                                                                                    |
|        | energies in an apply with all U.S. regulations that help present,<br>presentate ansatz behavior to constrain and school communi-<br>anter using the Bitter coding attribute or any of the company's |
| _      | ene<br>et a regelement mechanique active in 2 descentions sons d'une                                                                                                    |
|        |                                                                                                    |
|        | Sign Up                                                                                                    |

### 登録したメールアドレスにメールが届きます。

#### 🔁 BITTREX

0

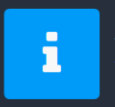

Registration Email Sent To complete the registration process look for an email in your inbox that provides further instructions.

Return to Bittrex Home →

| About   | Website Status    | Cookies | Fees    | Support      | Contact | 🍯 Follow Us On Twitter |
|---------|-------------------|---------|---------|--------------|---------|------------------------|
| Privacy | API Documentation | Terms   | Careers | Report Abuse | News    | Like Us On Facebook    |

© 2018 BITTREX, INC

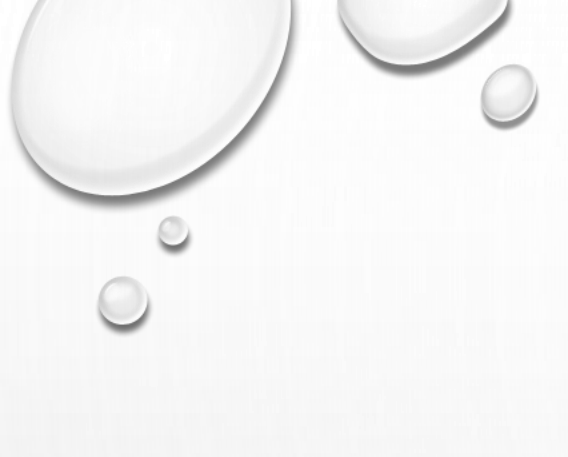

### 届いたメールのURLをクリックします。

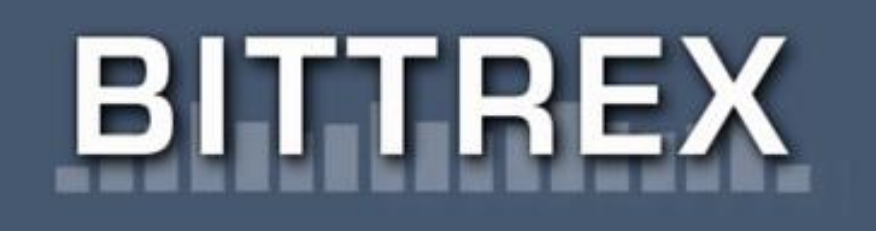

### **Bittrex Verification**

Dear

Thank you for signing up with <u>bittrex.com</u>. To provide you the best service possible, we require you to verify your email address. If you are receiving this email and have never signed up with us, please feel free to ignore this email. To finish your verification, please follow the directions below.

Please click on the link below or copy and paste it into your browser to proceed with your registration.

https://bittrex.com/account/VerifyRegistration/m-F3bOdvzIBdwocutmzcaA2

Best regards, Bittrex Team

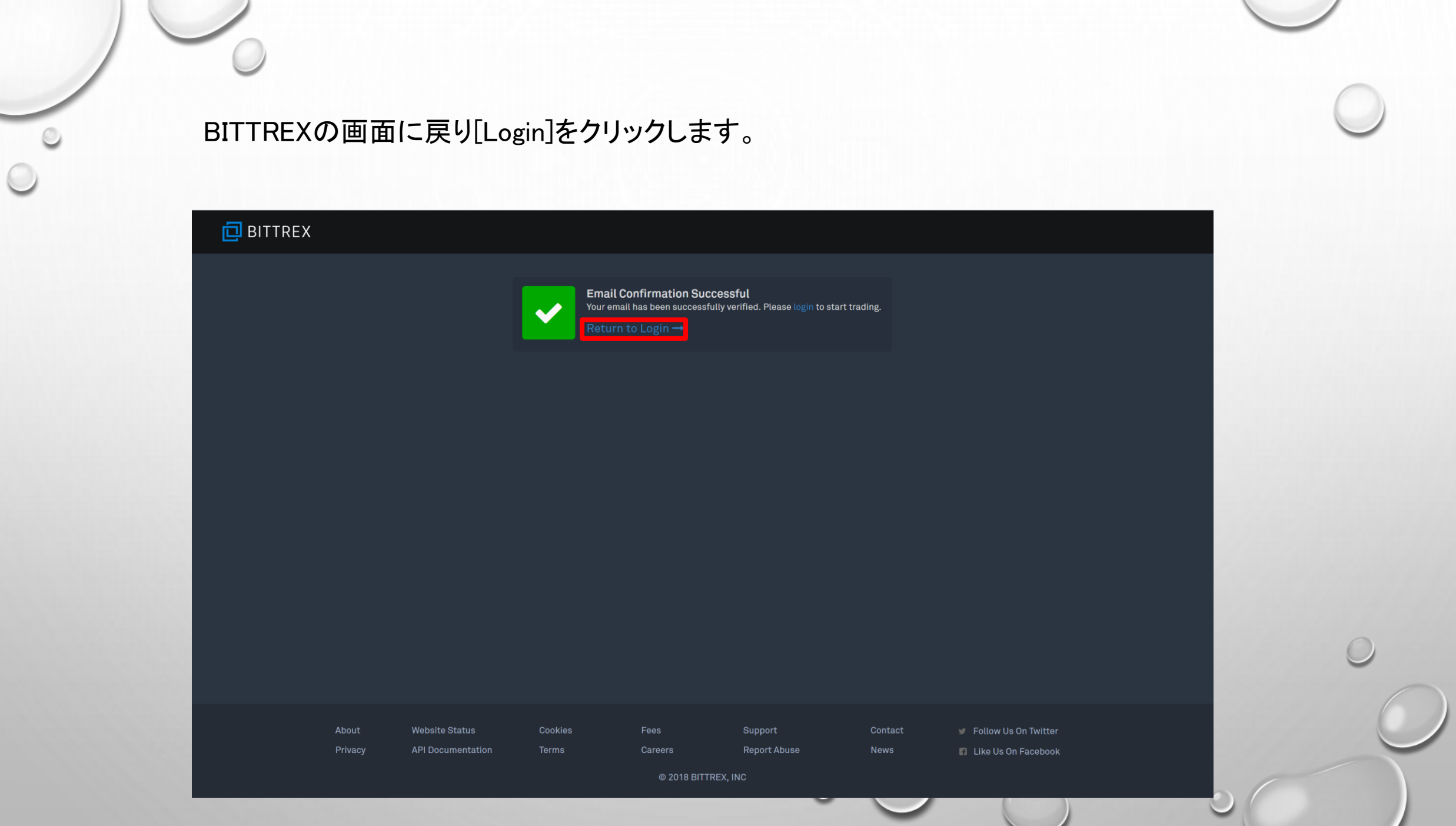

## ①登録したメールアドレスを入力します。 ②パスワードを入力します。 ③[Login]をクリックします。

| Log In                         |   |
|--------------------------------|---|
| Freed address:                 |   |
|                                |   |
| Remember me Forgot password?   |   |
| Login                          |   |
| Don't have an account? Sign Up | ( |
|                                |   |
|                                |   |

### 新しいIPアドレスが検出されました。(出る場合と出ない場合があります。)

### 🔁 BITTREX

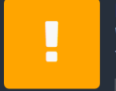

New IP Address Detected We have detected you are attempting to access your account from the following IP Address:

Please check your email for instructions on allowing this IP address to access your account.

Return to Bittrex Home →

| About   | Website Status    | Cookies | Fees    | Support      | Contact | 🍯 Follow Us On Twitter |
|---------|-------------------|---------|---------|--------------|---------|------------------------|
| Privacy | API Documentation | Terms   | Careers | Report Abuse | News    | 🖪 Like Us On Facebook  |

© 2018 BITTREX, INC

### [CLICK HERE TO LOGIN]をクリックします。

# BITTREX

### **Bittrex IP Verification**

### Dear

This is to notify you that we have detected a login from an IP address that has not been seen on your account before. This will happen if you have a dynamic IP address, which is common. You will need to login again from the same device using the link below.

### CLICK HERE TO LOGIN

It is common for your IP address to change even if you are using the same device from the same location. However, if you are unsure please compare the

### ログイン完了しました。

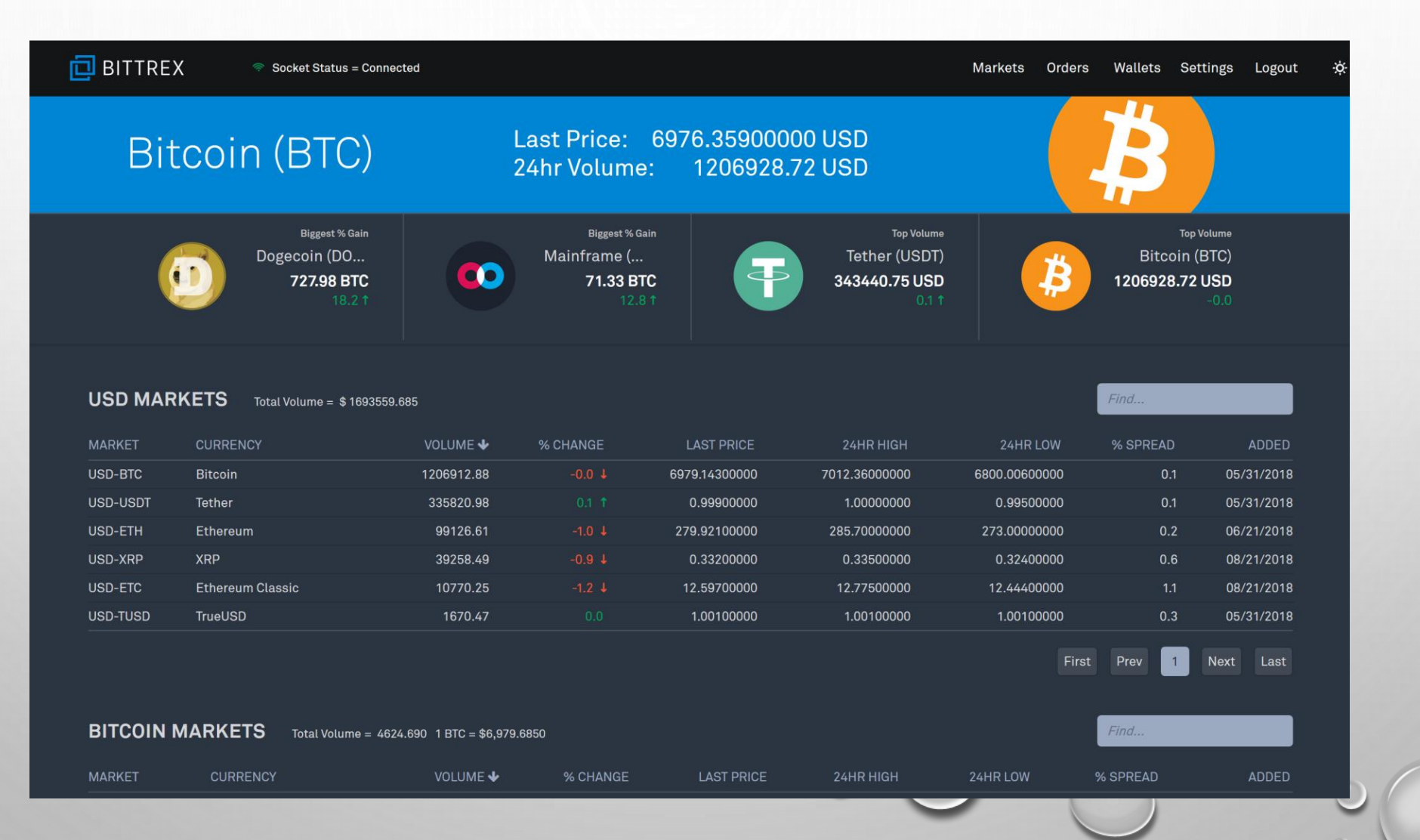

### 2段階認証設定

[Setting]をクリックします。

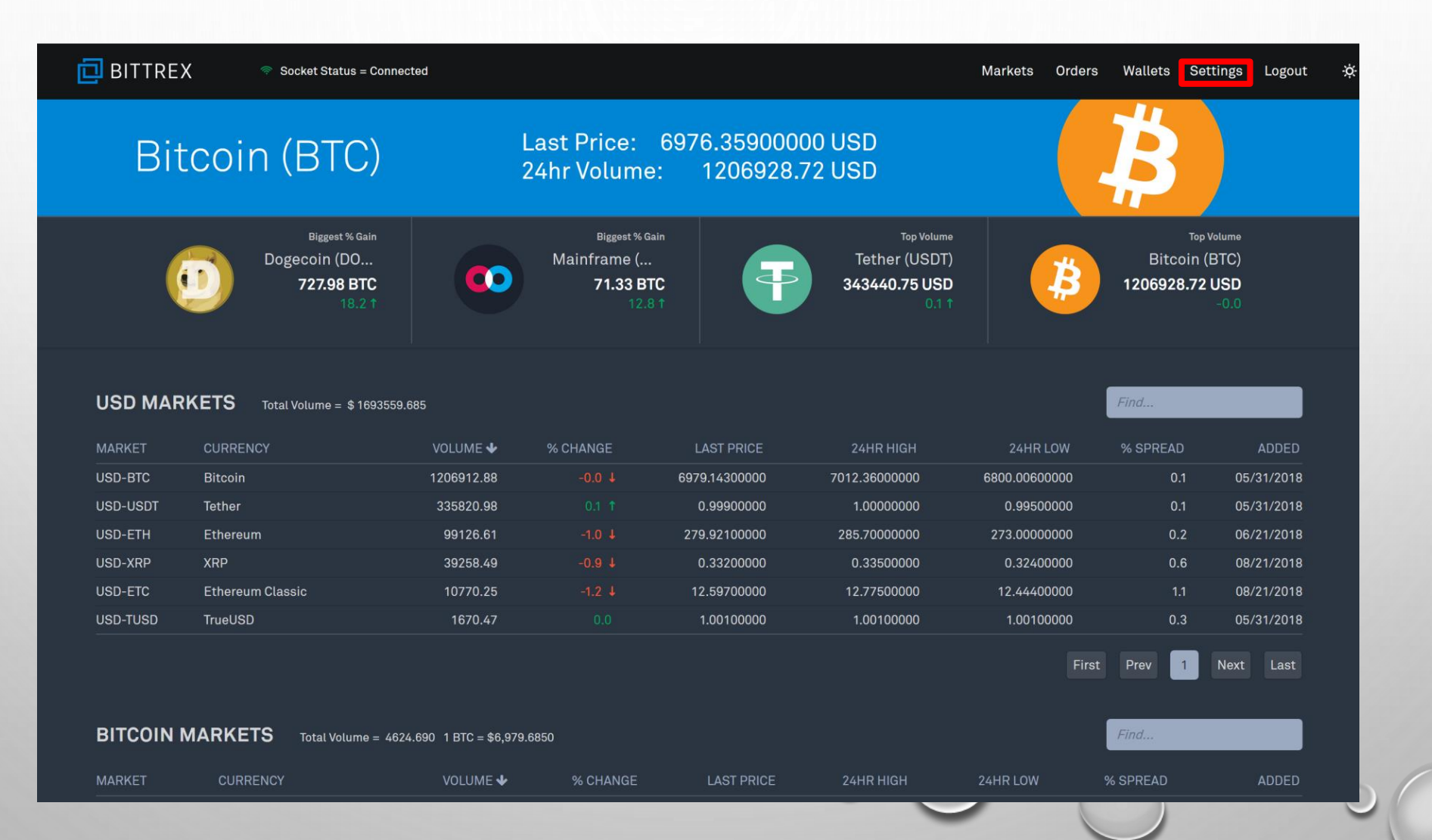

### 2段階認証設定画面に変わります。 スマホアプリ[Google Authenticator]でQRコードを読み込みます。

| 🔁 BITTREX                 |                                                                                                    | Markets | Orders | Wallets | Settings | Logout | ķ |
|---------------------------|----------------------------------------------------------------------------------------------------|---------|--------|---------|----------|--------|---|
| SETTINGS                  | <b>TWO-FACTOR AUTHENTICATION</b><br>Greatly increase security by requiring both your password and another form of authentication. |         |        |         |          |        |   |
| SUMMARY                   |                                                                                                    |         |        |         |          |        |   |
| My Activity               | Status: 🛅 DISABLED                                                                                                    |         |        |         |          |        |   |
| ACCOUNT                   |                                                                                                    |         |        |         |          |        |   |
| My Profile                | How to Enable Two-Factor Authentication                                                                                           |         |        |         |          |        |   |
| Identity Verification     | 1 Download Google Authenticator on your mobile                                                                                    | e       |        |         |          |        |   |
| Enable Account            | device                                                                                                    |         |        |         |          |        |   |
|                           | (C)                                                                                                    |         |        |         |          |        |   |
| Pageword                  | Google Authenticator                                                                                                    |         |        |         |          |        |   |
| Two-Factor Authentication | Download on the App Store Google play                                                                                             |         |        |         |          |        |   |
| API Keys                  |                                                                                                    |         |        |         |          |        |   |
| Auto-Sell                 | 2 Use Google Authenticator to scan the QRCode                                                                                     |         |        |         |          |        |   |
| IP Whitelist              |                                                                                                    |         |        |         |          |        |   |
| Withdrawal Whitelist      |                                                                                                    |         |        |         |          |        |   |
| UI Settings               |                                                                                                    |         |        |         |          |        |   |
| Notifications             |                                                                                                    |         |        |         |          |        |   |

①[Google Authenticator]に表示される6桁の数字を入力します。
 ②[Enable 2FA]をクリックします。
 ③[Security Key]をコピーして保存します。
 (スマホが壊れたり無くした時に2段階認証を解除する為に必要になります。)

| 🔁 BITTREX            | Markets Orders Wallets Settings Logout 🔅                                                                            |
|----------------------|----------------------------------------------------------------------------------------------------|
| Auto-Sell            | (2) Use Google Authenticator to scan the QRCode                                                                     |
| IP Whitelist         |                                                                                                    |
| Withdrawal Whitelist |                                                                                                    |
| UI Settings          |                                                                                                    |
| Notifications        |                                                                                                    |
|                      | 3 Back up your Secret Key.                                                                                          |
|                      | Reseting your two - factor authentication requires opening a support ticket and may take up to 48 hours to address. |
|                      | Security Key                                                                                                    |
|                      |                                                                                                    |
|                      | <ul> <li>Enter the 6 digit authentication code provided by<br/>Google Authenticator</li> </ul>                      |
|                      | Authentication Code<br>nput your 6-digit authenticator coc e                                                        |
|                      | Enable 2FA                                                                                                    |
|                      |                                                                                                    |

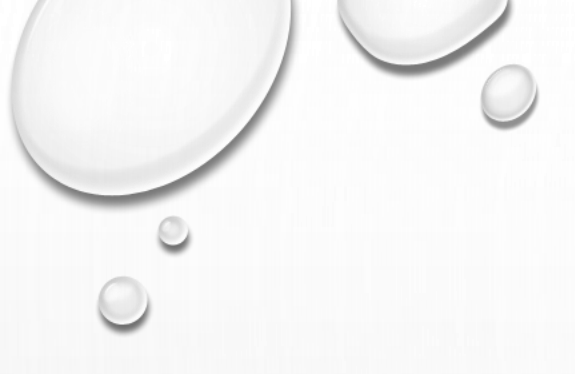

登録メールアドレスにメールが届きます。 届いたメールを開いて[URL]をクリックします。

# BITTREX

### **Bittrex Verification**

Dear Dear

Thank you for using Bittrex.com.

You requested a link to enable Two-Factor Authentication. Click on the link below or copy and paste it into your browser to enable Two-Factor Authentication. If you did not request this change, please feel free to ignore this email. This link will expire in 24 hours.

https://bittrex.com/account/Verify2Fa/eKia4d3YiVfHH\_SkXmvpLA2

スマホアプリ[Google Authenticator]を開きます。 ①表示されている6文字の数字を入力します。 ②[Enable Two-Factor Authentication]をクリックします。

|       | I T - | п     | - v | 1 |
|-------|-------|-------|-----|---|
| <br>ĸ |       | IR    | нx  |   |
|       |       | 1 1 1 |     | ` |
|       |       |       |     |   |

|   | Confirm Enabling Two-Factor Authentication                                                                                                    |
|---|----------------------------------------------------------------------------------------------------|
| 1 | Input your 6 digit authenticator code                                                                                                    |
|   | If you did not request Two-Factor Authentication on your account or<br>this request is suspicious, please disable your account and email<br>support@bittrex.com. If your account is disabled in this way, it will<br>remain disabled for at least 24 hours after you contact support. |
|   | Enable Two-Factor Authentication                                                                                                    |
|   |                                                                                                    |
|   |                                                                                                    |
|   |                                                                                                    |
|   |                                                                                                    |
|   |                                                                                                    |

| About   | Website Status    | Cookies | Fees    | Support      | Contact | 🍯 Follow Us On Twitter |
|---------|-------------------|---------|---------|--------------|---------|------------------------|
| Privacy | API Documentation | Terms   | Careers | Report Abuse | News    | 🖪 Like Us On Facebook  |

© 2018 BITTREX, INC

| [Return to | Bittrex | Home]をク | リックしま           | ます。                                                                                        |                                               |          |  |  |
|------------|---------|---------|-----------------|--------------------------------------------------------------------------------------------|-----------------------------------------------|----------|--|--|
| 🔁 BITTREX  |         |         |                 |                                                                                            |                                               |          |  |  |
|            |         |         | Congr<br>your E | Factor Authenticati<br>atulations! Two-Factor A<br>Bittrex account.<br>Irn to Bittrex Home | ion Enabled<br>uthentication (2FA) is now ena | Ibled on |  |  |
|            |         |         |                 |                                                                                            |                                               |          |  |  |
|            |         |         |                 |                                                                                            |                                               |          |  |  |
|            |         |         |                 |                                                                                            |                                               |          |  |  |
|            |         |         |                 |                                                                                            |                                               |          |  |  |
|            |         |         |                 |                                                                                            |                                               |          |  |  |

### 2段階認証設定完了です。

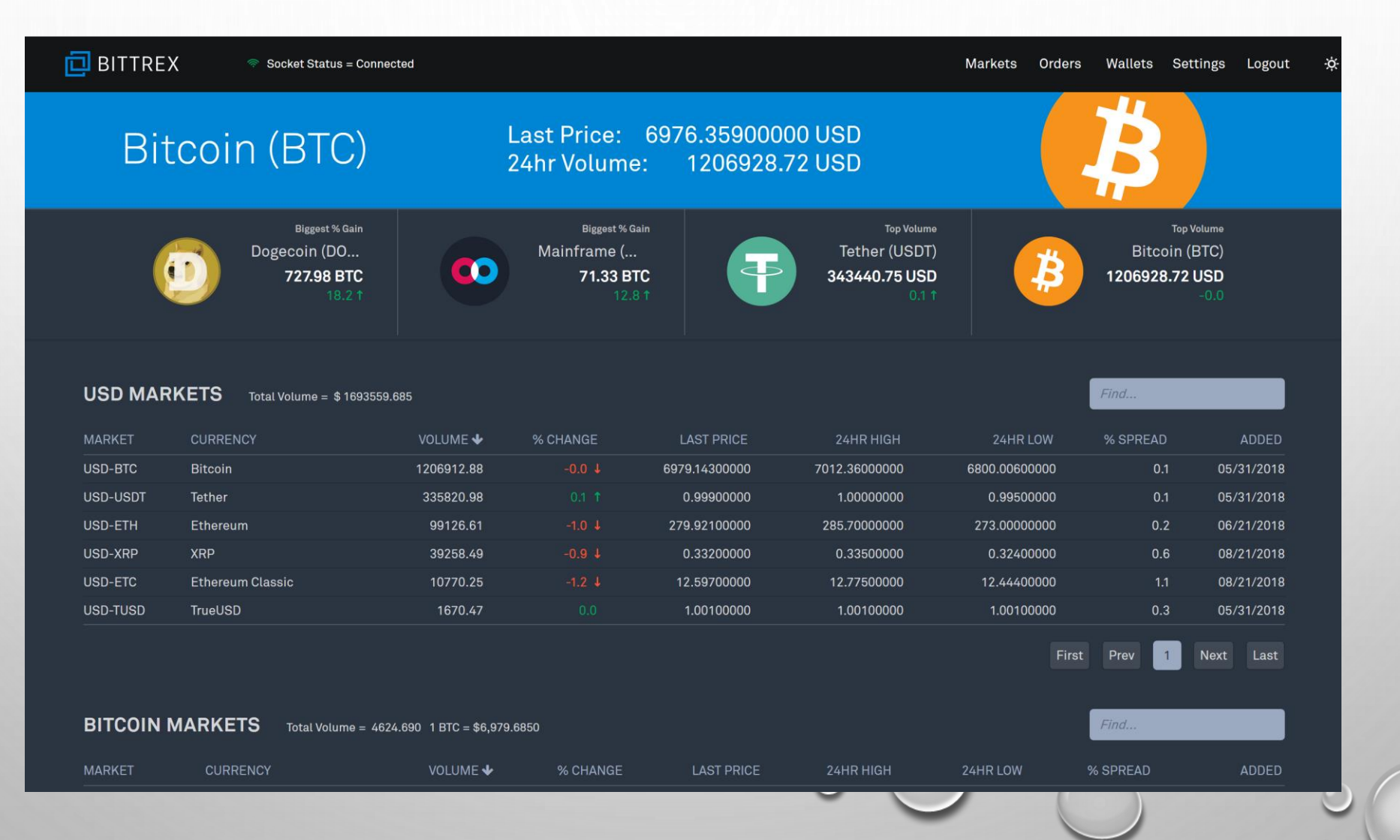